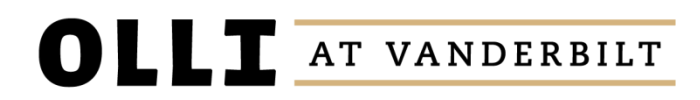

# **INSTRUCTIONS FOR LOGGING IN**

#### Step 1:

Go to the registration website at https://ollicourse.vanderbilt.edu/signin

## Step 2:

In the username field, type your username and then hit your tab key to bump down to the password field. Using your tab key is important – **do not click into the password field**.

### Step 3:

Enter your password and manually click the "Sign In" button with your mouse (or click with your finger on mobile device) – do not hit enter.

# **RESETING YOUR PASSWORD**

### Step 1:

Go to the registration website at <a href="https://ollicourse.vanderbilt.edu/signin">https://ollicourse.vanderbilt.edu/signin</a>

## Step 2:

Click "I NEED USERNAME OR PASSWORD ASSISTANCE" under the sign in button

## Step 3:

Enter your email address and click "Reset Password"

#### Step 4:

Using the prompts included in the email you will receive, verify you are using the correct username and then reset your password (if needed)